## INSTRUCTIVO INSCRIPCIÓN DIPLOMADOS

El Aspirante debe ingresar a la página de la Institución <u>www.uniajc.edu.co</u> y hacer clic en INSCRIPCIONES EN LINEA.

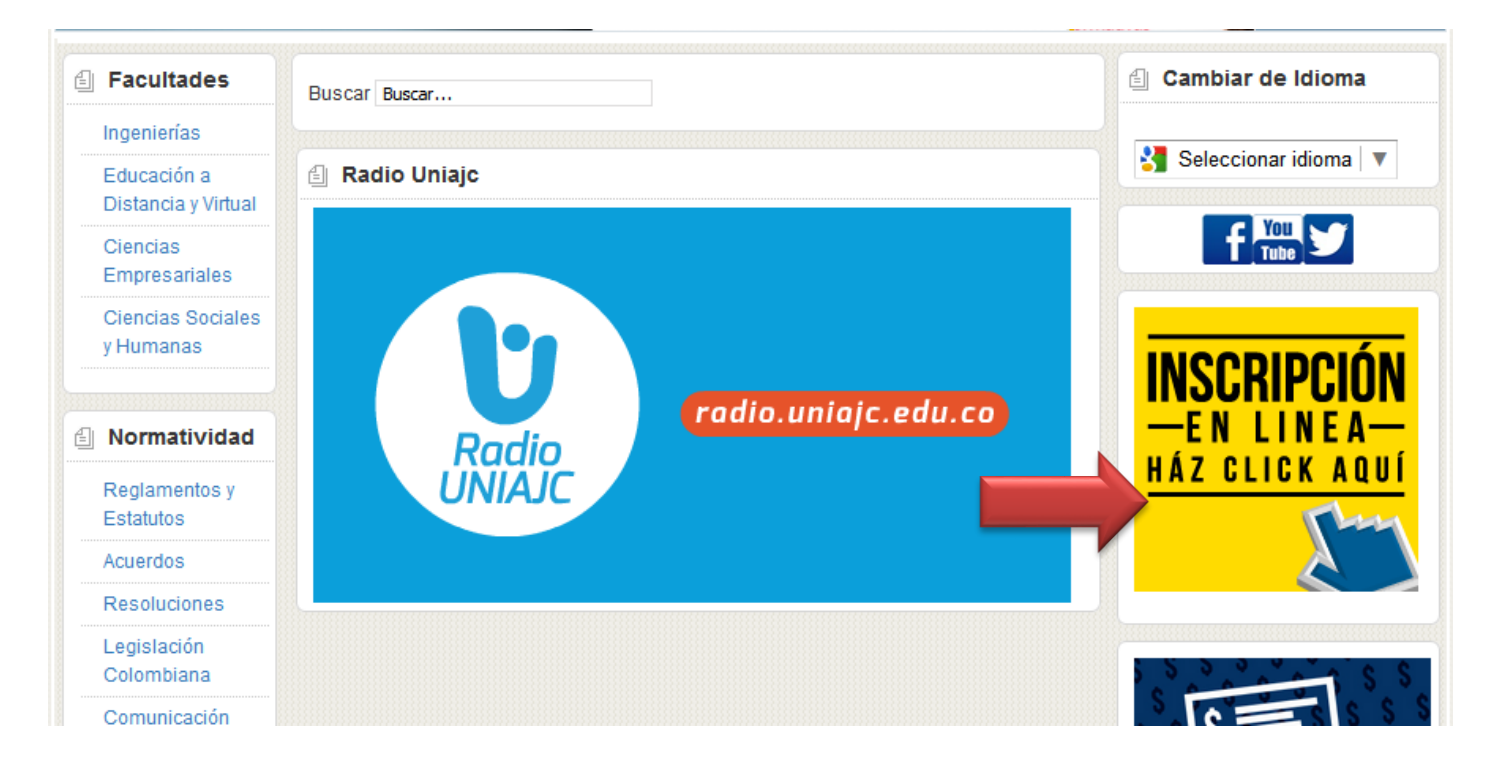

En la siguiente ventana el Aspirante debe hacer clic en el link Inscripciones **Diplomados, Cursos de Extensión,** Seminarios y realizar su proceso.

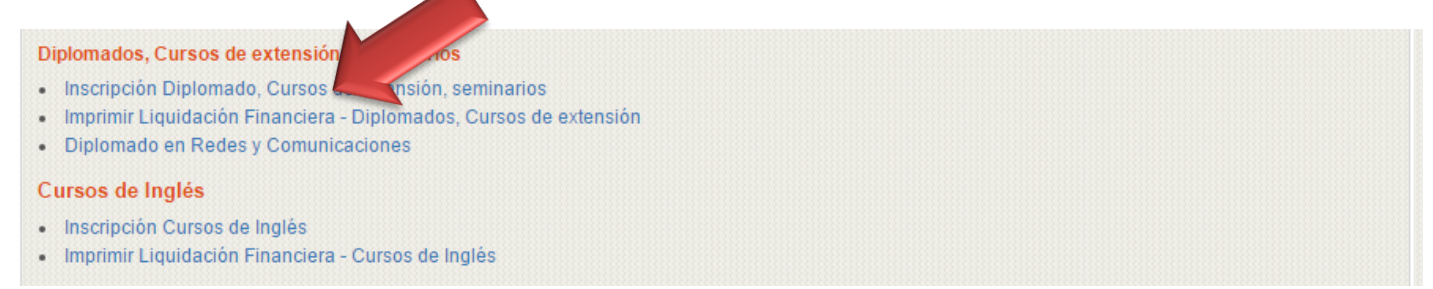

La siguiente ventana Muestra información acerca de las políticas de la Institución sobre el tratamiento de la Información suministrada por el aspirante.

Si está de acuerdo, el aspirante debe hacer clic en Acepto los términos del contrato para seguir su proceso de inscripción, seleccionando el tipo de documento con el cual se va a inscribir y agregando el respectivo número, Luego en **CONTINUAR**.

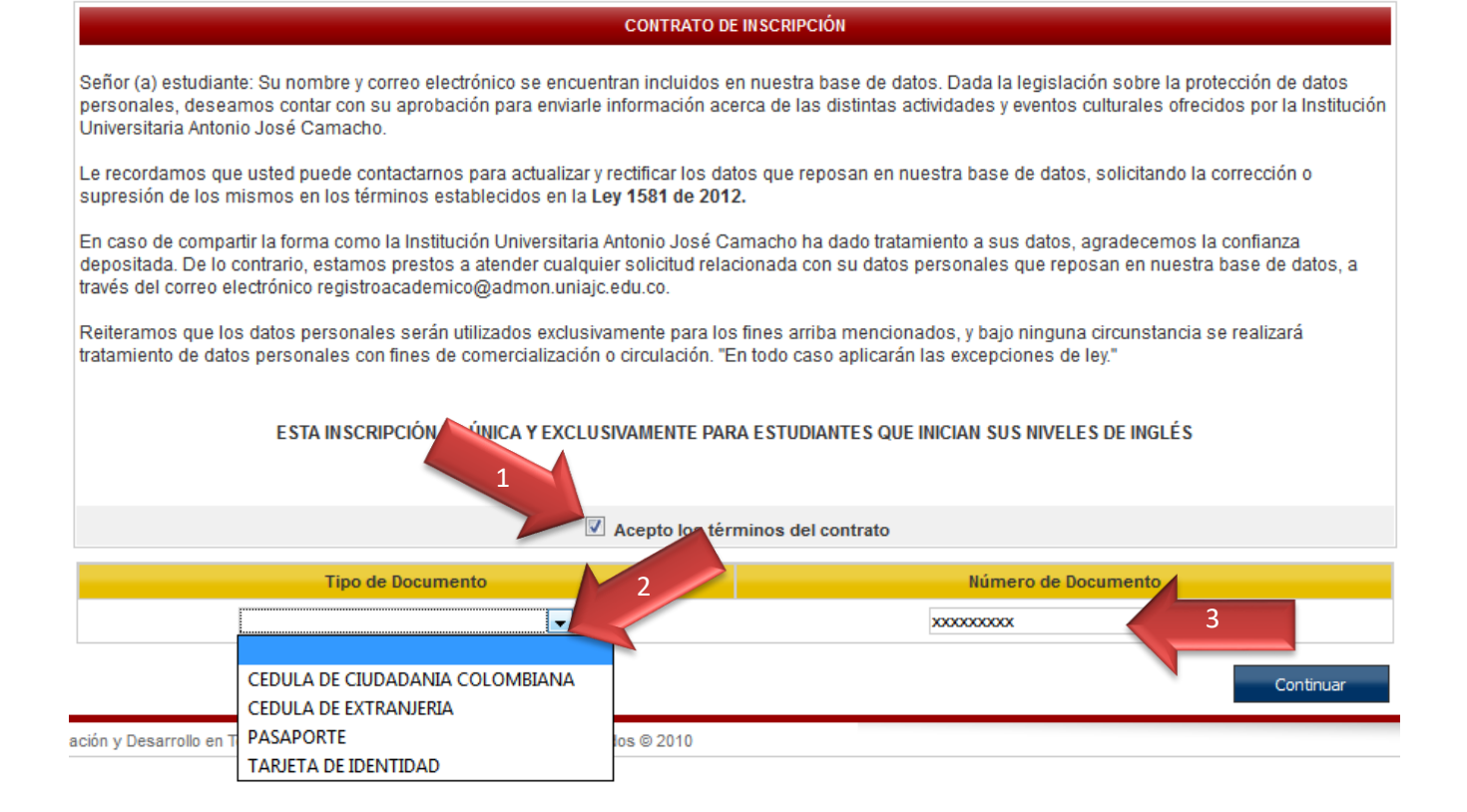

En la siguiente ventana muestra el formulario con la información que el aspirante debe gestionar, todos los campos que tenga asterisco (\*), significa que son obligatorios que se ingresen, en la fecha de nacimiento se debe hacer clic sobre el calendario (\*), seleccionar Año, Mes y Día respectivamente, Luego en **CONTINUAR.** 

| 🗒 🏠 🛑 📫                            |                               |                              |                 |   |                          |                    |  |
|------------------------------------|-------------------------------|------------------------------|-----------------|---|--------------------------|--------------------|--|
| Datos Personales Producto ó Servio | io                            |                              |                 |   |                          |                    |  |
| Inscribir Aspirante                |                               |                              |                 |   |                          |                    |  |
|                                    |                               | * Indica Campo               | os Obligatorios |   |                          |                    |  |
| Datos Personales                   |                               | Datos de Nacimiento          |                 |   | Datos de Ubicación       |                    |  |
| * Primer Nombre                    | PEPITO                        | * País de Nacimiento         | COLOMBIA        | • | *Dirección               | calle xxx          |  |
| Segundo Nombre                     |                               | * Departamento de Nacimiento | VALLE DEL CAUCA |   | Localidad/Ciudad         | cali               |  |
| * Primer Apellido                  | PEREZ                         | * Ciudad de Nacimiento       | CALI            | • | *Barrio                  | san francisco      |  |
| Segundo Apellido                   |                               | * Fecha de Nacimiento        | 01-02-2000      | 4 | Teléfono Fijo            | 665XXX             |  |
| * Tipo de Documento                | CEDULA DE CIUDADANIA COLOMBIA | *Sexo                        | MASCULINO       |   | *Teléfono Móvil Personal | 313XXXXX           |  |
| *Identificación                    | 876654                        | *Estado Civil                | SOLTERO Correc  |   | *Correo Electrónico      | correo@hotmail.com |  |
| Formación Académica                |                               |                              |                 |   |                          |                    |  |
| Estudios Realizados                |                               | Último Sem. ó Grado          | Graduado        |   |                          | Título Obtenido    |  |
| No se encontraron registros        |                               |                              |                 |   |                          |                    |  |
| Estudios Realizados                |                               | Íltimo Sem. ó Grado Graduado |                 |   | Titulo Obtenido          |                    |  |
|                                    |                               |                              |                 |   |                          |                    |  |
| Agregar                            |                               |                              |                 |   |                          |                    |  |
|                                    |                               |                              |                 |   |                          | Continuar          |  |

Al hacer clic en Continuar, el aspirante debe verificar que los datos que allí aparecen son correctos y ACEPTAR

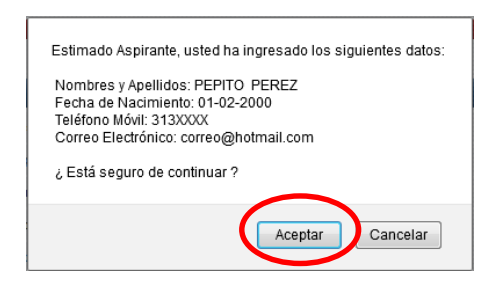

Luego de gestionar y aceptar el formulario de inscripción, se muestra una ventana donde se debe seleccionar la Unidad Regional en la cual se encuentra el Diplomado que se oferta.

| Datos Personales Producto ó Servicio |                 |
|--------------------------------------|-----------------|
|                                      | Unidad Regional |
|                                      |                 |
|                                      | Volver          |

Se Visualiza la información con los cursos Ofertados, seleccione el **1. DIPLOMADO, 2. DESCRIPCIÓN DEL MÓDULO** (selecciona todos los módulos), **3. COHORTE** y por ultimo hace 4. REGISTRAR.

| Inscribir Aspirante                 |                       |                 |                   |                                         | 1                       |                     |                                |
|-------------------------------------|-----------------------|-----------------|-------------------|-----------------------------------------|-------------------------|---------------------|--------------------------------|
|                                     |                       |                 | Unidad            | Regional 2                              |                         |                     |                                |
|                                     |                       | UNIDAE          | REGIONAL CALI     | -                                       | 3                       |                     |                                |
| 1                                   | Productos ó Servicios |                 |                   |                                         |                         | Módulos             |                                |
| Re 0 S                              |                       | Núm. Re         | g: 01 - 01 de 1 🔻 |                                         |                         | Descripción         | A                              |
| ▼ Descripción 🛦                     | ▼ Pensu               | um 🛓 🔹          | 🕶 Duración 🛦      | Comunicación en                         | el aula                 |                     |                                |
| DIPLOMADO EN DOCENCIA UNIVERSITARIA | A                     | 120 H           | oras              | <ul> <li>Didáctica</li> </ul>           |                         |                     |                                |
|                                     |                       |                 |                   | Evaluación y Form                       | nación por competencias |                     |                                |
|                                     |                       |                 |                   | <ul> <li>Investigación en el</li> </ul> | l aula                  |                     |                                |
|                                     |                       |                 |                   | Podogogía                               |                         |                     | •                              |
|                                     |                       |                 | Progra            | amación                                 |                         |                     |                                |
| 3                                   |                       |                 | Listado d         | e Cohortes                              |                         |                     |                                |
| Registi 0 😘                         |                       |                 |                   |                                         |                         | Número              | o de Registros: 01 - 01 de 1 ▼ |
| ▼ Código 🛓                          | 🔻 Fecha Inicial 🛓     | 🔻 Fecha Final 🛓 |                   | 🔻 Cupo Mínimo 🛓                         | 🔻 Cupo Máximo 🛓         | 🔻 Cupo Disponible 🛓 | 🔻 Franja 🛓                     |
| Cohorte 01 Noche                    | 21-06-2017            | 28-06-2017      | 1                 |                                         | 50                      | 50                  | NOCHE                          |
|                                     |                       |                 | Liquidación       | de Inscripción                          |                         |                     |                                |
| Registros por Página 10 😋           |                       |                 |                   |                                         |                         | Número              | de Registros: 01 - 01 de 1 🔻   |
|                                     |                       | (               | Concepto          |                                         |                         |                     | Valor                          |
| INSCRIPCIONES EDUCACIÓN CONTINUADA  |                       |                 |                   |                                         |                         |                     | s o                            |
| Valor Total Liquidación             |                       |                 |                   |                                         |                         | 4                   | \$0                            |
|                                     |                       |                 |                   |                                         |                         |                     |                                |
|                                     |                       |                 |                   |                                         |                         |                     | Registrar                      |

Al registrar aparece una ventana donde se debe hacer clic en ACEPTAR, para terminar con el proceso de Inscripción.

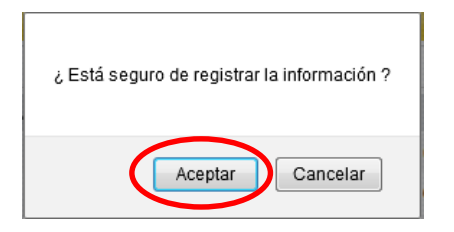

Realizada la INSCRIPCIÓN, y una vez haya traído los documentos requeridos, el aspirante debe ingresar al siguiente link para descargar su liquidación financiera en un **máximo** de 2 días.

| Diplomados, Cursos de extensión y remineros<br>Inscripción Diplomado, Cursos de extensión<br>Imprimir Liquidación Financiera<br>Diplomado en Redes y Comunicaciones<br>Cursos de Inglés |   |
|----------------------------------------------------------------------------------------------------|---|
| Inscripción Cursos de Inglés     Imprimir Liquidación Financiera - Cursos de Inglés                                                                                                    |   |
| Cursos de Inglés<br>• Inscripción Cursos de Inglés<br>• Imprimir Liquidación Financiera - Cursos de Inglés                                                                              | X |

El estudiante hace Clic en Consulta Liquidaciones

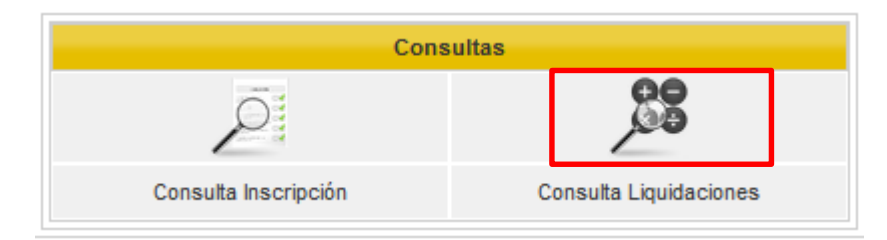

Seleccione el Tipo de Identificación y agregue el respectivo número.

|                           | Consultar Liquidaciones         |
|---------------------------|---------------------------------|
| Tipo de<br>Identificación | CEDULA DE CIUDADANIA COLOMBIANA |
| Identificación            | 134xxxxxx                       |
| Volver                    | Aceptar                         |

Seleccione el DIPLOMADO al cual se inscribió, y hace clic en **IMPRIMIR**, descarga el recibo y se dirige al respectivo Banco, el nombre de los diferentes Bancos donde puede cancelar aparecen en el recibo de pago impreso.

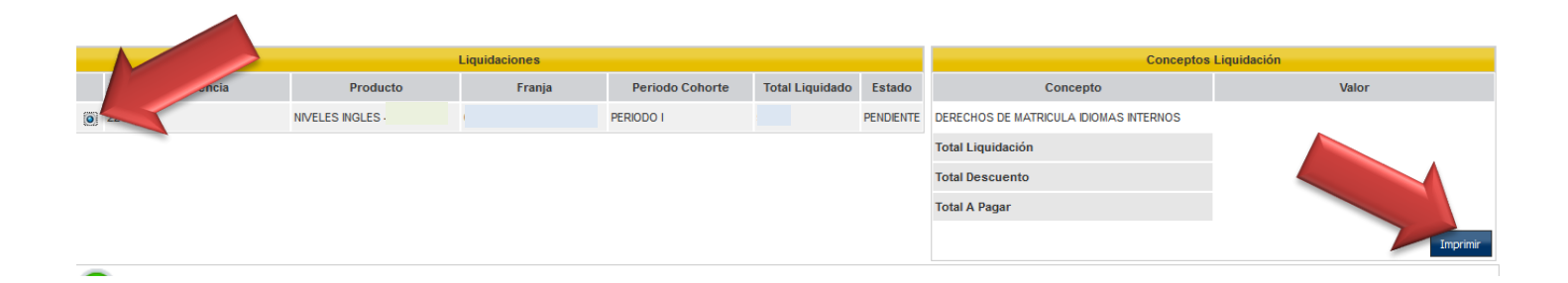